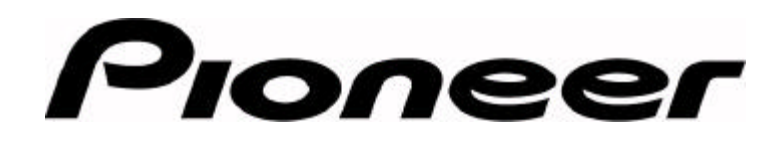

## **PRODUCT INFORMATION BULLETIN**

Bulletin # 152506

## Determining Firmware – DVD-V7200

## **CHECKING FIRMWARE VERSION**

Please follow the steps below to display the current firmware version on the DVD-V7200 player.

- 1) Power on the player without placing a disc in the tray
- 2) Press the MENU button on the remote control
- 3) Select the word INITIAL
- 4) Press the ENTER button on the remote control
- 5) Select OSD SET
- 6) Press the DISPLAY button on the remote control
- 7) Check the firmware version listed on the lower right corner of the display device

| Firmware      | Date    | Improvements                                                      |
|---------------|---------|-------------------------------------------------------------------|
| 1.060 Initial |         | Space between characters is now recognized, Frame Accurate Search |
| 2.010         | Jan '99 | Video Text Retrieval, Upload and Download Barcode Command Stacks  |
| 2.200         | Apr '99 | Cursor Movement via RS-232                                        |

## **UPDATING FIRMWARE**

Only a Pioneer technician is authorized to update the DVD-V7200 firmware. Please contact Pioneer Electronic Service at **800-872-4159** and speak to a Customer Service Representative. The representative will provide further information about the firmware upgrade program.

Page 1 of 1